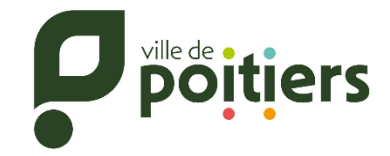

## Guide pratique réservation – Lagon du Bois de Saint Pierre –

| <b>Etape 1 :</b> Assurez-vous de la disponibilité à la date souhaitée |                          |                       |  |  |  |
|-----------------------------------------------------------------------|--------------------------|-----------------------|--|--|--|
| J                                                                     | uillet 2025              | - >                   |  |  |  |
| dim.<br>20 (un.<br>21                                                 | mar.<br>22 (mer.<br>23 ( | jeu.<br>24 ven.<br>25 |  |  |  |
| 23/Juil. (Mercredi)                                                   |                          |                       |  |  |  |
| ppöäters 14h00 (240') APRES-MIDI<br>@ LACON                           |                          | 16/498                |  |  |  |
| 24/Juil. (Jeudi)                                                      |                          |                       |  |  |  |
| Criptiers 14h00 (240') APRES-MIDI<br>@ LACON                          |                          | 13/498                |  |  |  |
| 25/Juil. (Vendredi)                                                   |                          |                       |  |  |  |
| Protection (240) APRES-MIDI<br>@ LAGON                                |                          | 15/498                |  |  |  |

Etape 2 : Sélectionnez « Vente En Ligne »

**Etape 3 :** Cliquez sur « Sélectionner une activité », choisir « APRÈS-MIDI », puis validez avec « OK »

Etape 4 : Sélectionnez le tarif souhaité

| < Vente en ligne          | APRES-MIDI                                    |
|---------------------------|-----------------------------------------------|
| ACHETER POUR RÉSERVER DU  | ACHETER POUR RÉSERVER DU                      |
| Sélectionnez une activité | APRES-MIDI *                                  |
|                           | ENTREE ENFANT - 4ANS. Gratuit                 |
| DECOUVREZ NOS PRODUITS    | 01 ENTREE PUBLIQUE. 3.6 €                     |
|                           | 10 ENTRÉES PUBLIQUES 29.2 €                   |
|                           | 01 ENTREE TARIFS REDUITS. 2.2 €               |
|                           | 10 ENTRÉES TARIFS REDUITS 17.5 €              |
| Sélectionnez une activité | CARTE ABONNEMENT SAISON TARIFS REDUITS 36.5 € |
| APRES-MIDI CANCEL OK      |                                               |

**Etape 5 :** Indiquez le nombre de tickets souhaité, puis cliquez sur le bouton « AJOUTER ».

Répétez les étapes 4 et 5 pour chaque produit supplémentaire. Une fois vos sélections terminées, cliquez sur l'icône du panier en haut à gauche de l'écran.

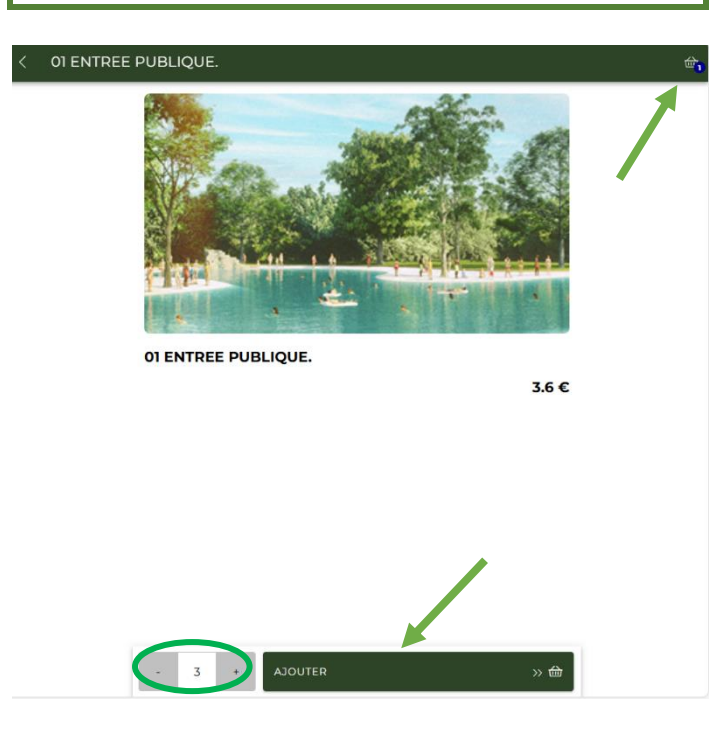

**Etape 6 :** Finalisez votre commande en procédant au paiement

| < | Mon Panie | 1                                                                                                    |               |  |
|---|-----------|----------------------------------------------------------------------------------------------------|---------------|--|
|   |           | OI ENTREE PUBLIQUE.       Prix unitalitie (TTC): 33 €       dont 0 € TVA       3                                                                | 3x 3.6 €      |  |
|   |           | Code promo:                                                                                                    | APPLIQUER     |  |
|   |           | TVA totale:<br>Total (TTC):                                                                                                    | 0 €<br>10.8 € |  |
|   |           |                                                                                                    |               |  |
|   |           |                                                                                                    |               |  |
|   |           |                                                                                                    |               |  |
|   |           |                                                                                                    |               |  |
|   |           |                                                                                                    |               |  |
|   | C         | Je reconnais avoir lu et accepté <u>les conditions dénérales de vente</u><br>Vous deux accepter nos conditions d'utilisation avant de continuer |               |  |

**Etape 7 :** Cliquez sur « Réservation », puis sélectionnez la date souhaitée.

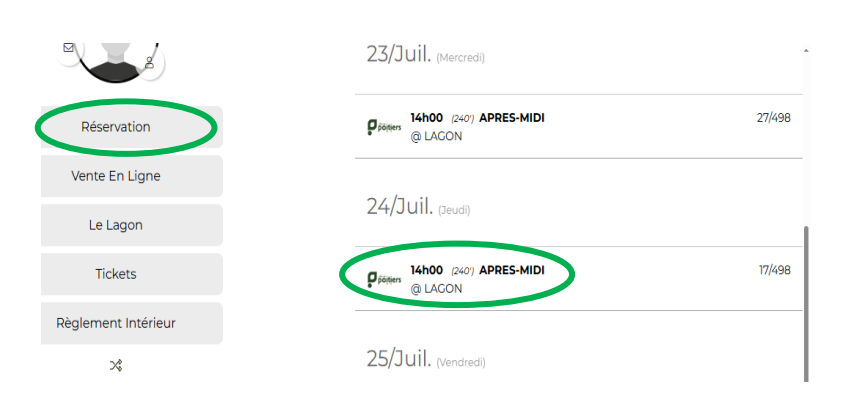

**Etape 8 :** Sélectionnez le nombre de place souhaité, cliquez sur « OK », puis cliquez sur « RESERVER »

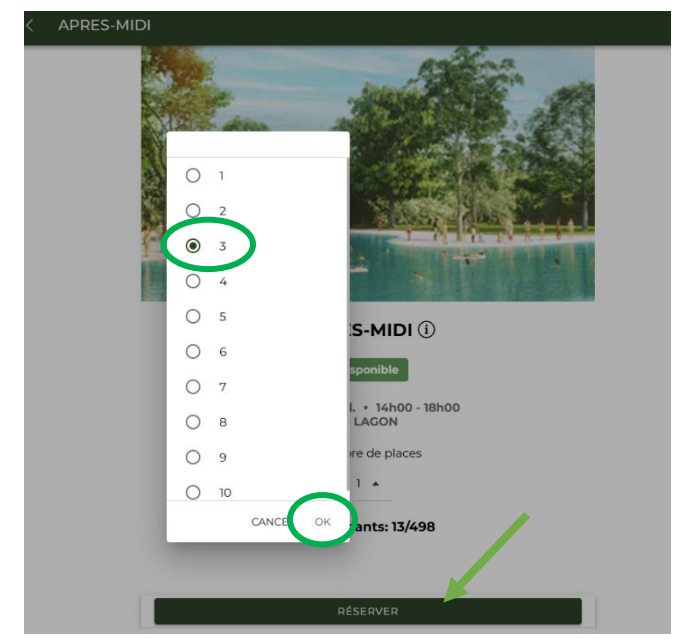

| Etape 9 : Récup     | pérez vos tickets |          |
|---------------------|-------------------|----------|
| Réservation         |                   | o Xo     |
| Vente En Ligne      |                   | 普遍。      |
| Le Lagon            |                   | <b></b>  |
| Tickets             |                   |          |
| D'alexant lat false |                   | Activité |

**Pour les abonnements et les cartes à 10 entrées**, aucun QR code n'est généré. Une carte vous sera remise à l'accueil du Lagon lors de votre première visite.